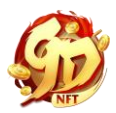

# 9D NFT 登录教程

# 一、转移 COGI 和 COD 代币指引

在进入玩游戏之前要使用 COGI 代币购买角色, COD 可用于购买帮助您的角色升级或升级 装备的稀有道具,您需要按照以下步骤将 COGI 和 COD 代币 从 Metamask (小狐狸) 钱包 里转移到游戏中:

第1步:将 COGI和 COD 代币合约地址添加到 Metamask (小狐狸钱包):

COGI: 0x6cb755c4b82e11e727c05f697c790fdbc4253957

COD: 暂时没有

第2步:

- 访问 https://marketplace.9dnft.net/mywallet/
- 将 Metamask 中的 COGI、COD 转移到游戏中使用的 9D 钱包。

| Contraction of the second                 |          | CRUSS I                               |         |               |
|-------------------------------------------|----------|---------------------------------------|---------|---------------|
| Name -                                    | K My     | /Wallet                               | 12      | T             |
|                                           | -        | A A A A A A A A A A A A A A A A A A A |         |               |
| METAMASK                                  |          | 0x1C                                  | 1       | 21 🗍 🛛 Logout |
| Last updated on September 17, 2021, 21:19 |          |                                       |         |               |
| Token                                     |          | Total                                 | Action  |               |
| S cogi                                    |          | 100074.0                              | Trade   |               |
| 🔕 сор                                     |          | 97800.0                               | Trade   |               |
| 9D WALLET                                 |          |                                       |         | Fetch         |
| Last updated on September 17, 2021, 21:19 |          |                                       |         |               |
| Token                                     | Balance  | Pending Balance                       | Ac      | tion          |
| COGI                                      | 123144.8 | 0                                     | Deposit | Withdraw      |
| COD COD                                   | 1087     | 0                                     | Deposit | Withdraw      |

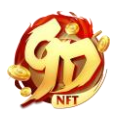

## 2.1 将 COGI、COD 转入 9D 钱包里:

| Lea UIII.                                             | Му       | Wallet          |         | 1        |
|-------------------------------------------------------|----------|-----------------|---------|----------|
| METAMASK                                              |          | 0x1C9C2*        | ЭБ21    | C Logout |
| Last updated on September 17, 2021, 21:               | 19       |                 |         |          |
| Token                                                 |          | Total           | Action  |          |
| COGI                                                  |          | 100174.0        | Trade   |          |
| 🔕 сор                                                 |          | 97800.0         | Trade   |          |
|                                                       |          |                 |         |          |
| 9D WALLE I<br>Last updated on September 17, 2021, 21: | 19       |                 |         | Fetch    |
| Token                                                 | Balance  | Pending Balance | Actio   | n        |
| i cogi                                                | 123144.8 | 0               | Deposit | Withdraw |
|                                                       |          |                 |         |          |

| Deposit: COGI | × |
|---------------|---|
| 100           |   |
| CONFIRM       |   |

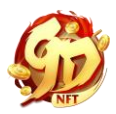

|                                                        | My W     | Allet           |                     |
|--------------------------------------------------------|----------|-----------------|---------------------|
| METAMACK                                               |          |                 |                     |
| METAMASK                                               |          | UXIC            | B2I Logout          |
| Token                                                  | Tot      | al              | Action              |
| S COGI                                                 | 1000     | 74.0            | Trade               |
| 🔕 сор                                                  | 9780     | 00.0            | Trade               |
| 9D WALLET<br>Last updated on September 17, 2021, 21:19 |          |                 | Fetch               |
| Token                                                  | Balance  | Pending Balance | Action              |
| © cogi                                                 | 123144.8 | 0               | Deposit Withdraw    |
| -                                                      | 1007     |                 | Descrite Militarian |

2.2 将 COGI、COD 从 9D 钱包转移到 Metamask(小狐狸钱包):

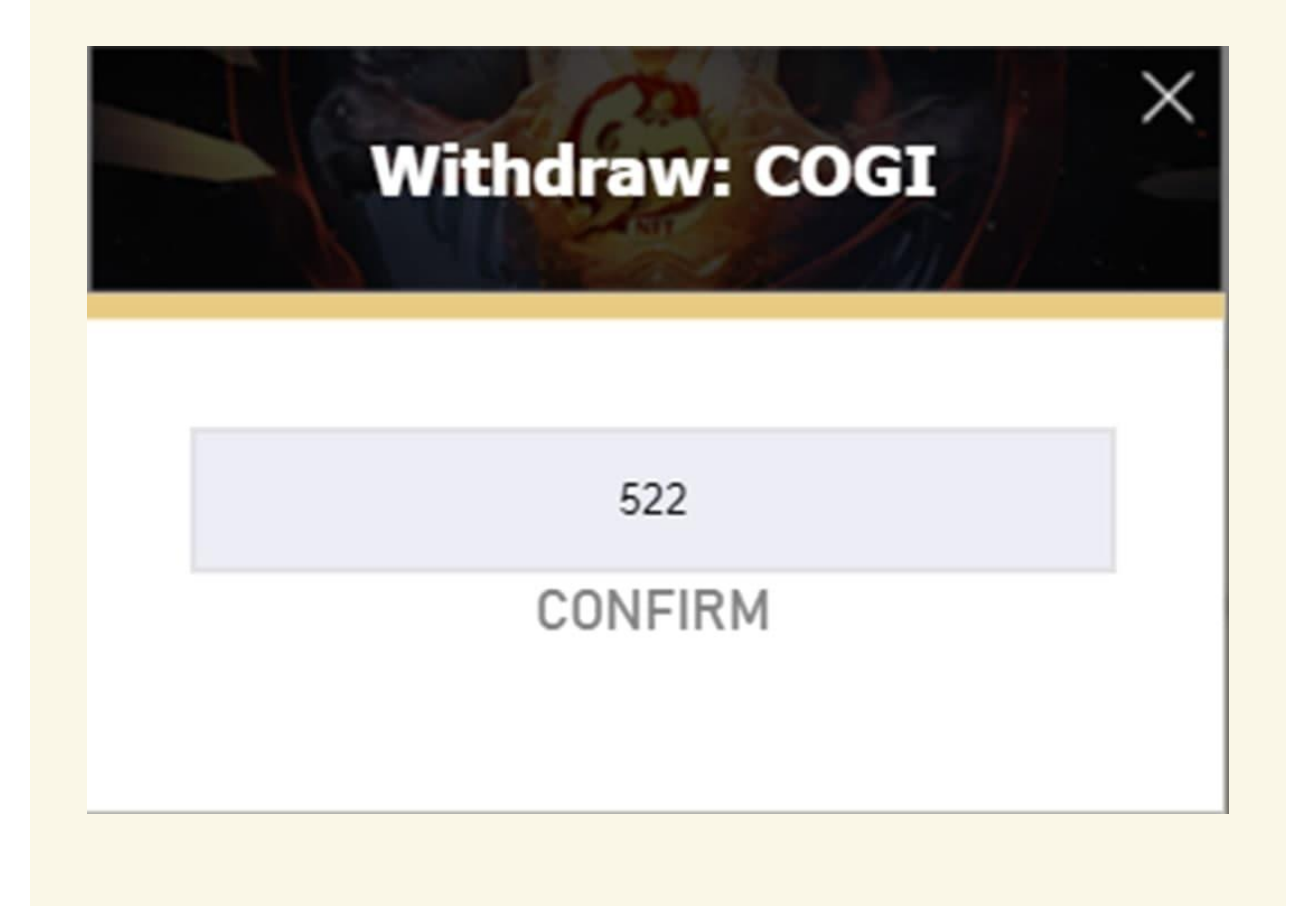

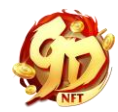

## 二、下载与安装游戏

### 成功创建钱包后,立即在您的设备上下载并安装 9D NFT

#### 1、将 9DNFT 下载到您的设备

下载 PC 版: 9D NFT 下载 下载安卓版: 9D NFT 下载 下载 iOS 版: 下载 9D NFT

### 2、安装游戏

#### iOS 版和安卓版

**第1步:**前往苹果商店(APP Store)或谷歌商店(Android),搜索 "9DNFT Mobile"或 点击以上链接。

**第2步**:选择 INSTALL (对于 Android)和 GET (对于 iOS)。然后等待系统成功下载游戏。

第3步:选择 OPEN/PLAY 进入游戏。

### PC 版

如果您遇到下面的情况,请点击"More info"(更多信息)

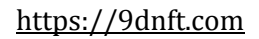

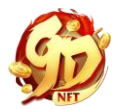

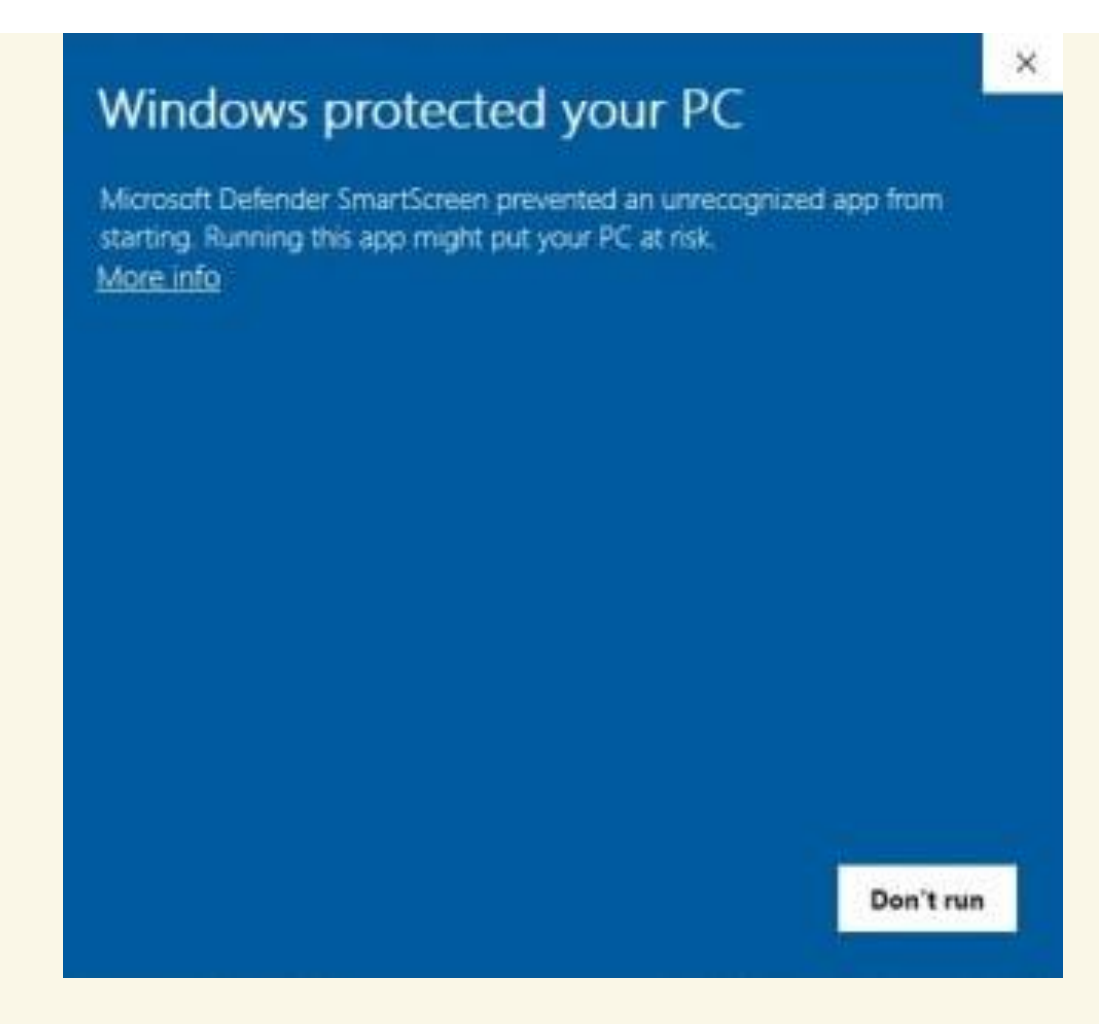

然后点击"Run anyway"

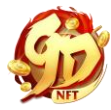

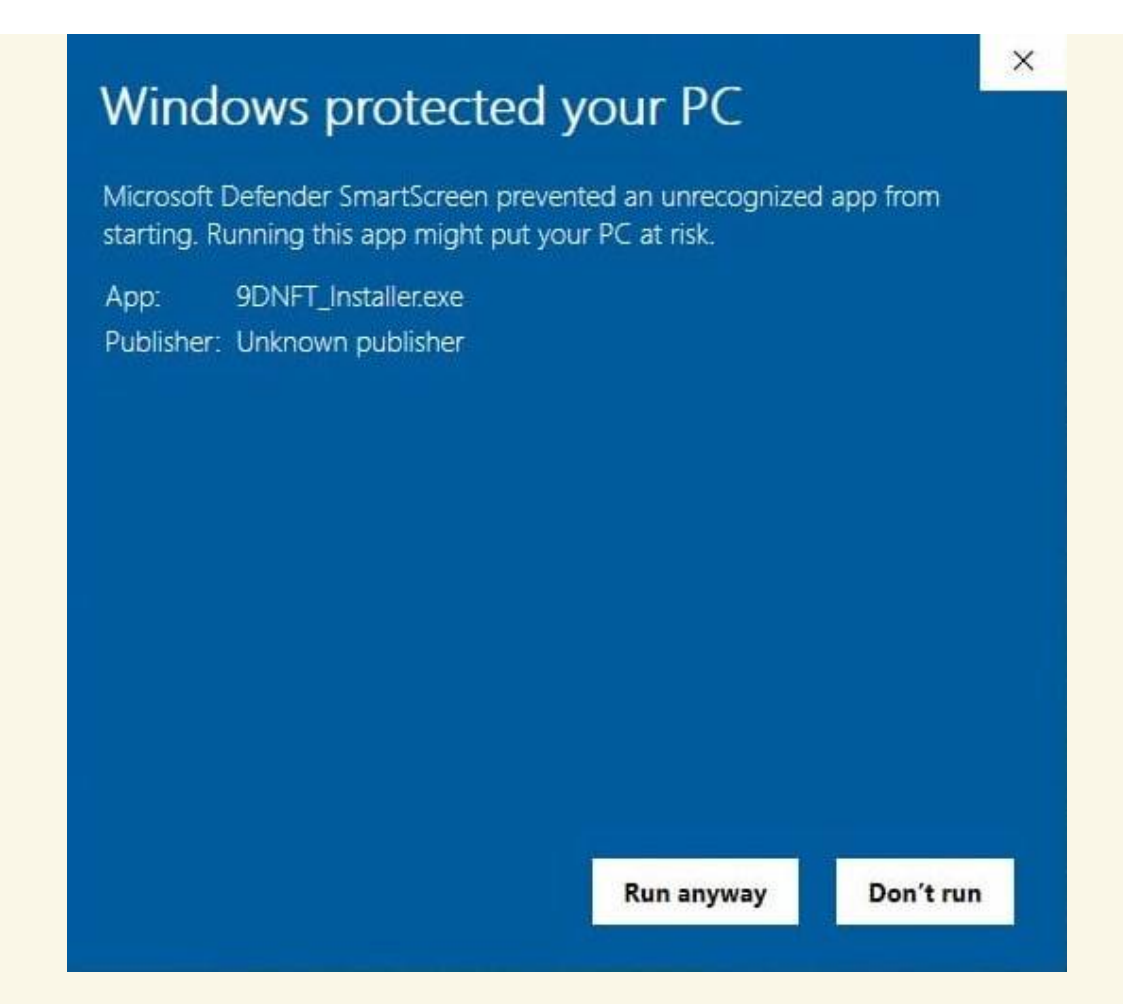

下载成功后,打开存放下载的9DNFT游戏安装程序的文件夹。

• 点击"Install"按钮并等待安装完成

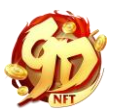

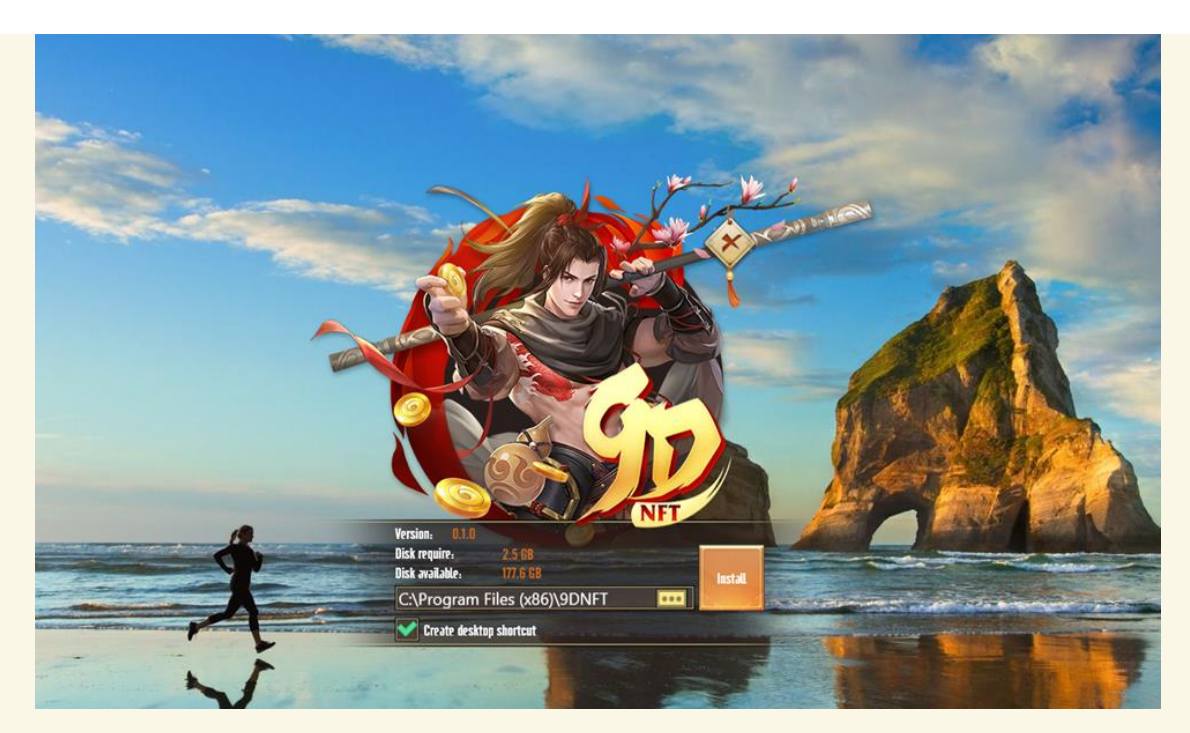

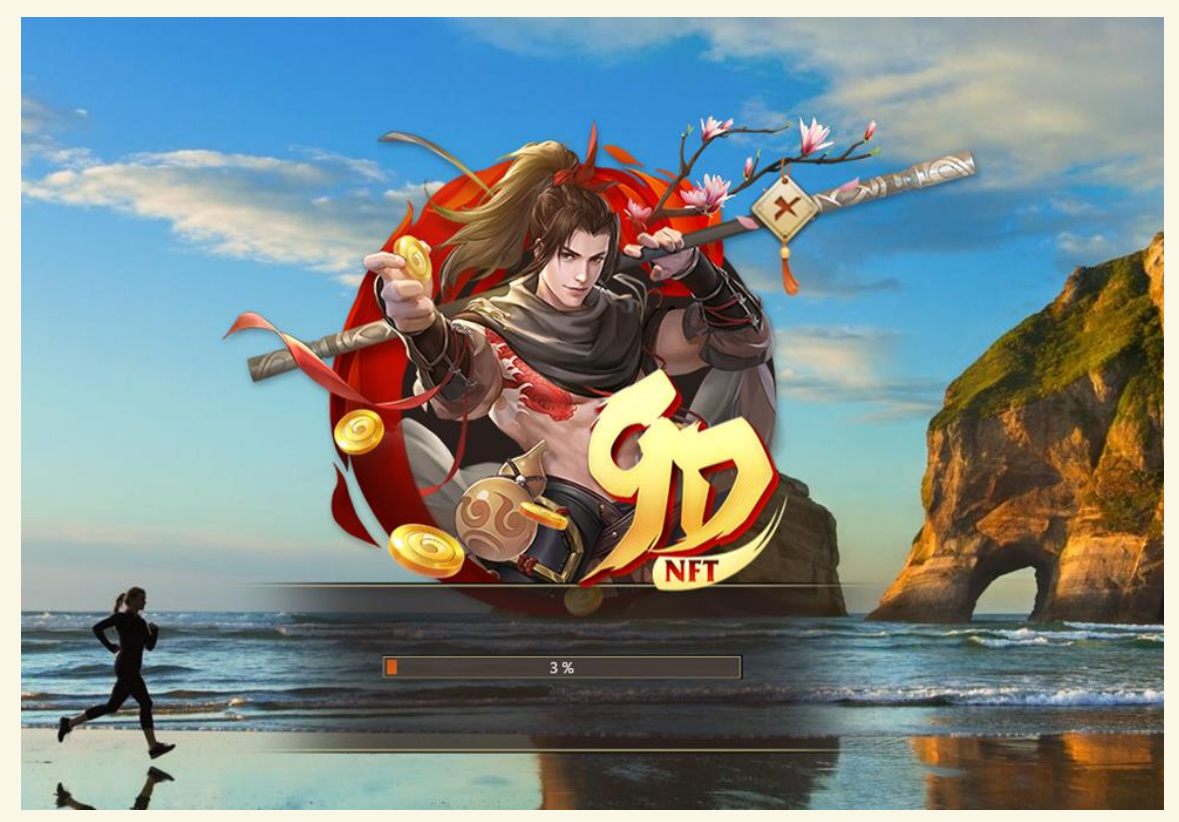

Loading...

• 安装成功后,点击"DONE"完成安装

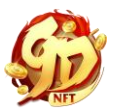

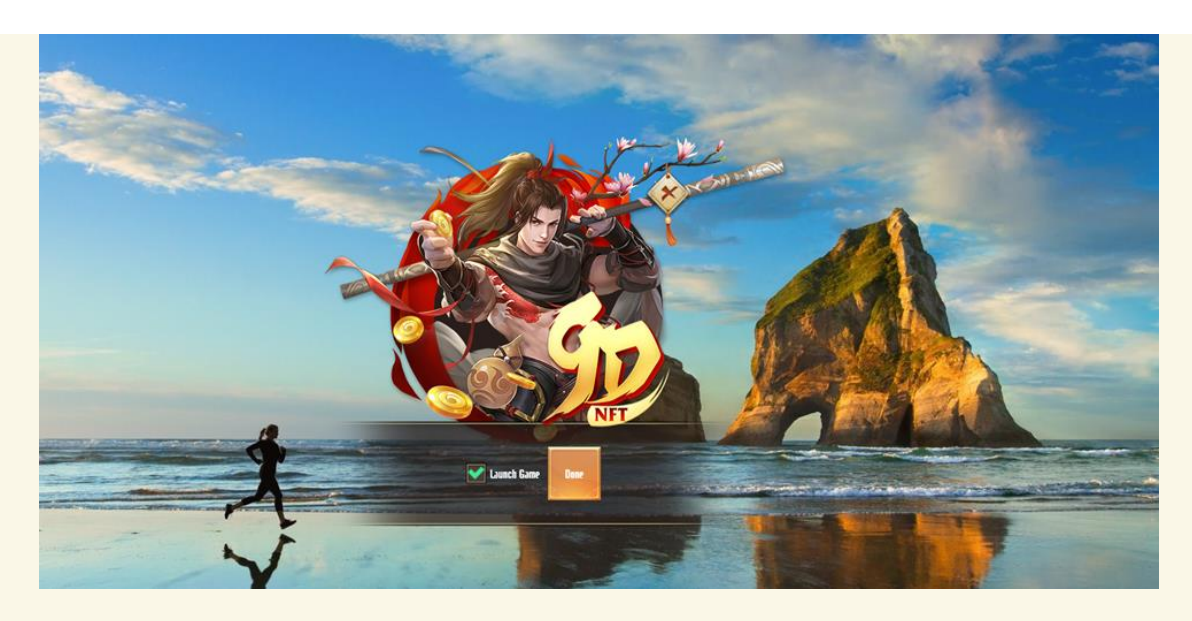

•点击"Start"进入游戏

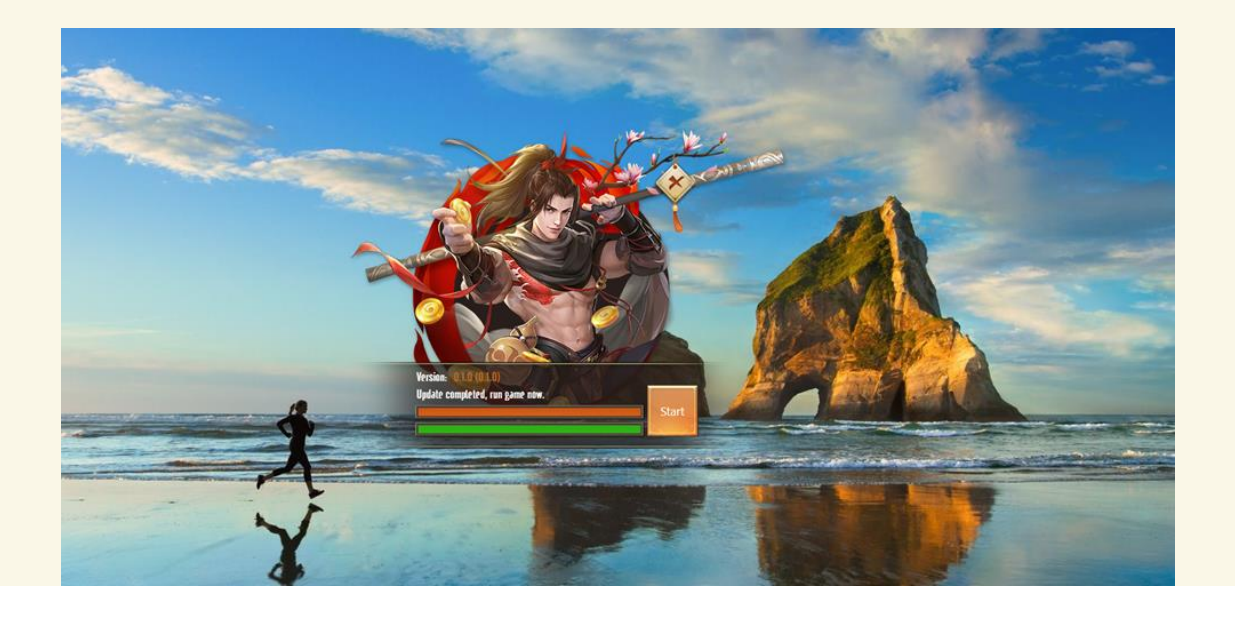

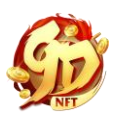

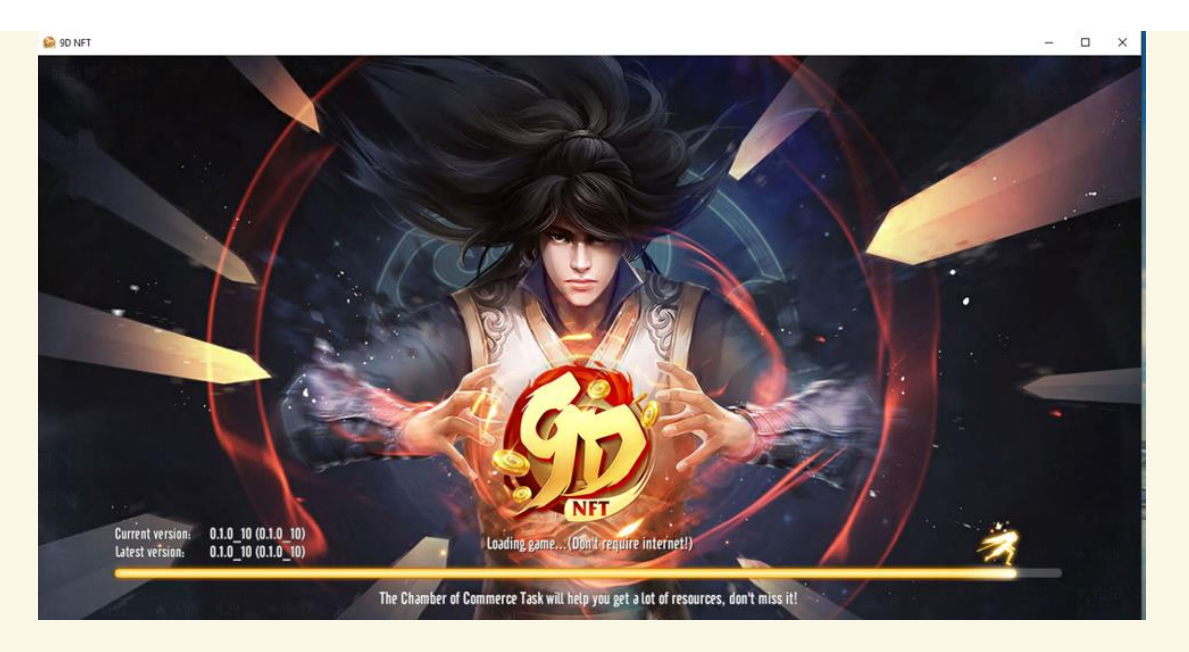

通过这些简单的步骤,您已经成功安装了游戏,大师们,开始您的征服之旅吧!

### 接下来,在连接到 metamask 钱包之前,您必须为自己注册一个账号:

第1步:您填写注册信息包括:您的电子邮件和您自己的密码(与 9D NFT 有关的密码)

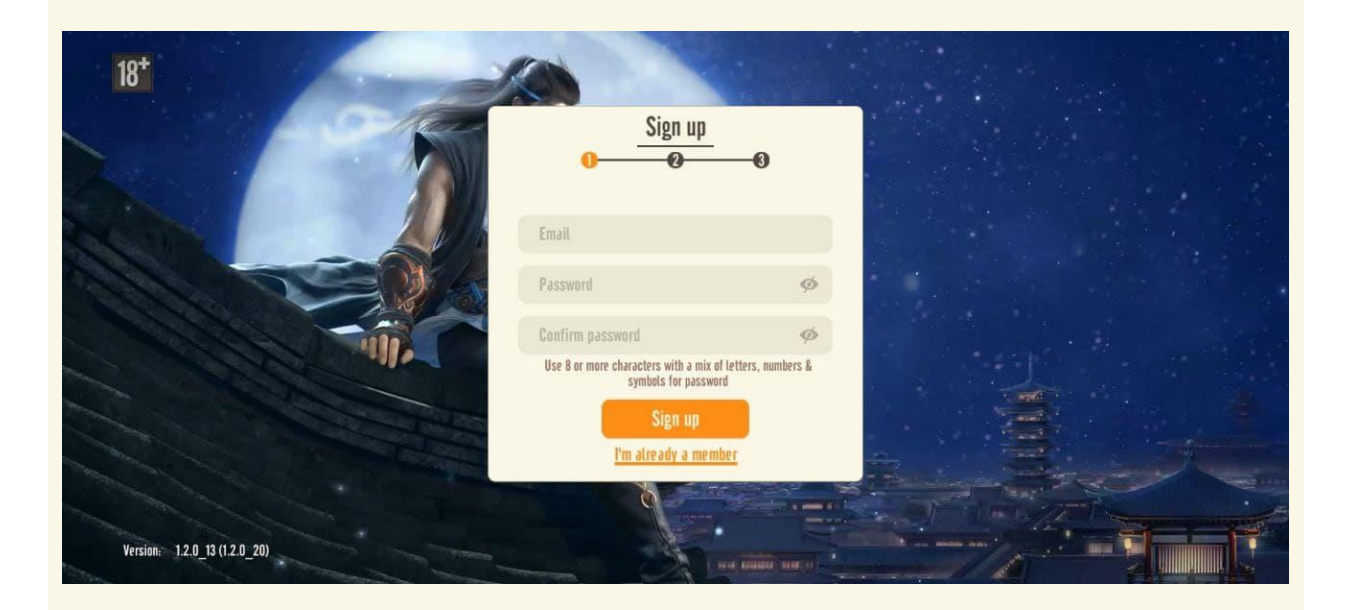

第2步:前往您的电子邮件以获取我们发送的验证码

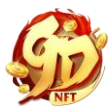

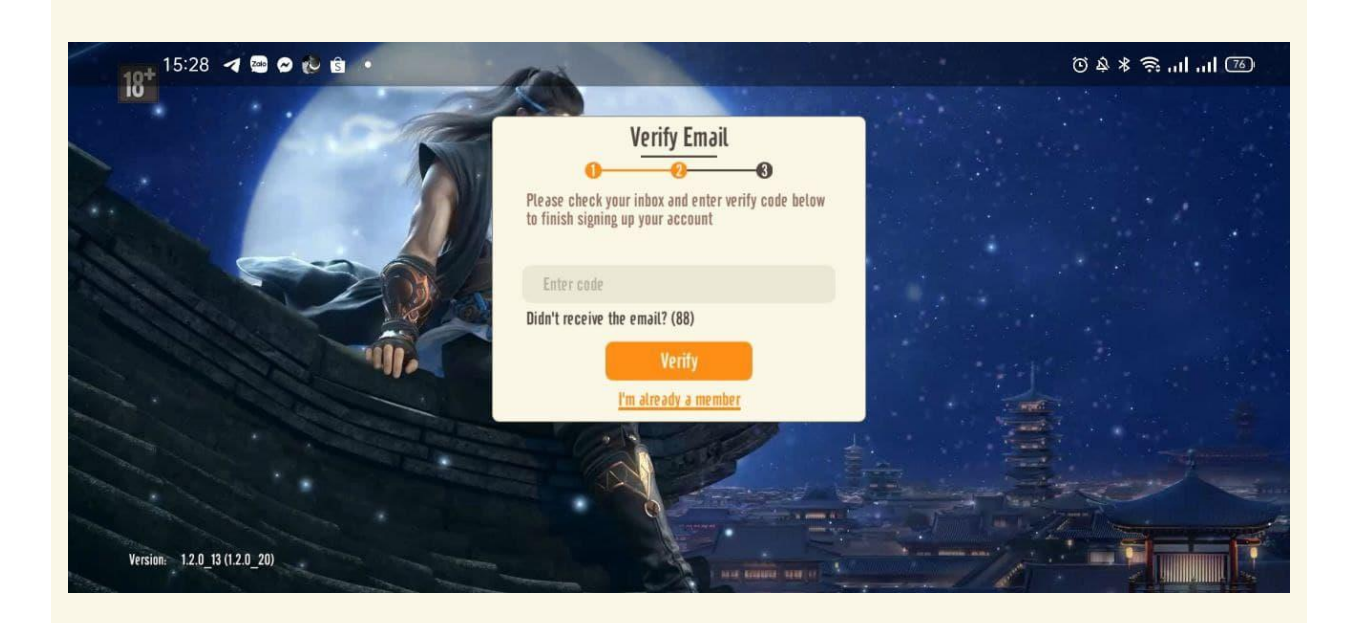

### 第3步:完成后,您可以连接到您的 Metamask 钱包

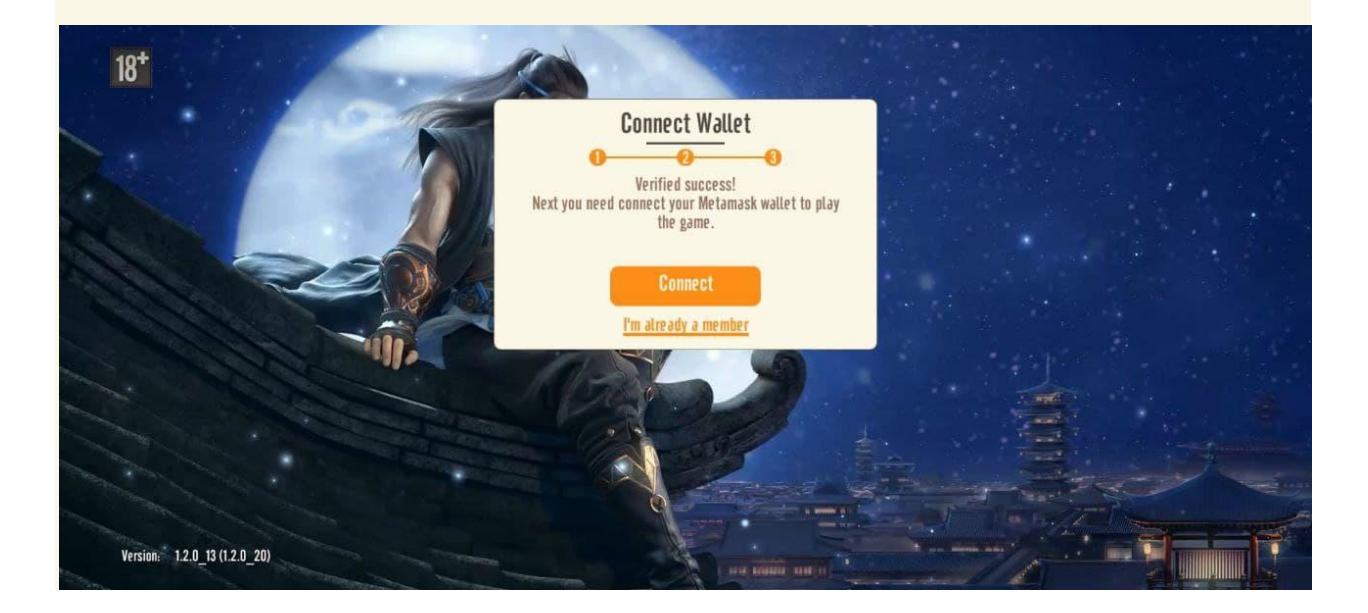

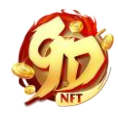

# 三、创建您的角色

成功登录后,接下来要做的就是创建您的角色。以下是创建角色的步骤。

# 第1步:为您的角色进行命名

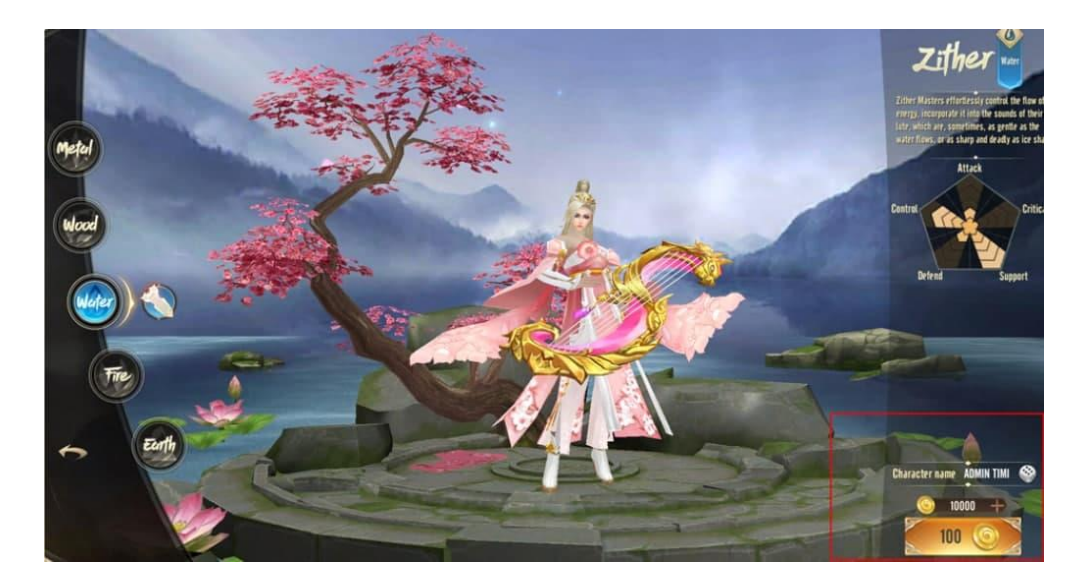

# 第2步:选择您心仪的角色

每个不同的角色都需要消耗不同数量的 COGI 代币,要进入游戏需要经过这一步,选择最 合适的门派! 我们祝您一切顺利,游戏快乐!

### 少林 (金系)

金系代表耐力和韧性的本质。少林掌握这个元素付出了他们的血汗和泪水。他们和谐地 融合了防御和力量,以在战斗中压倒敌人。

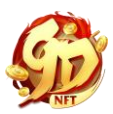

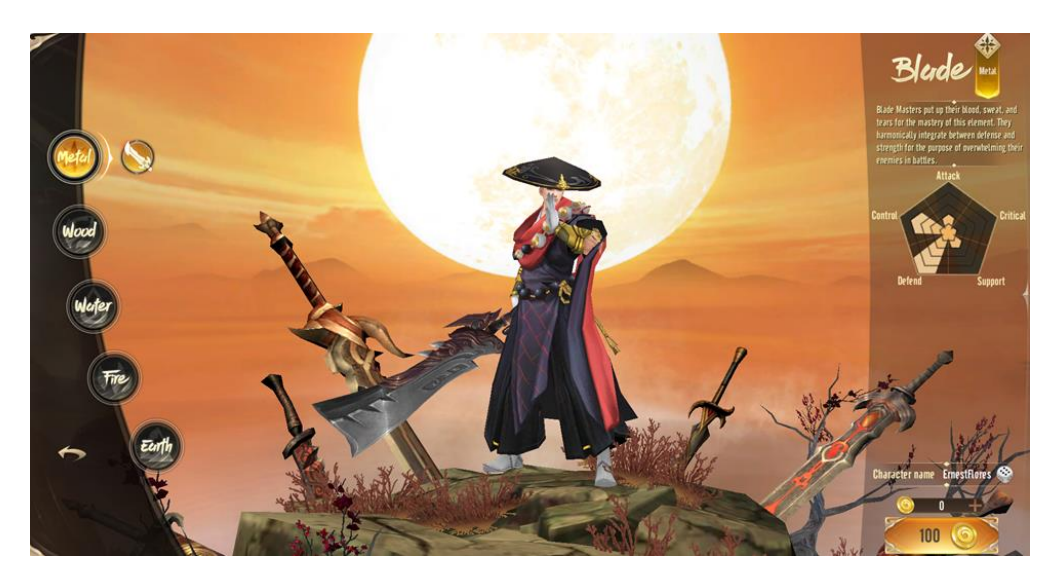

## 唐门(木系)

木系是自然和敏捷的元素。凭借元素赋予的灵活性本质,唐门是利用距离优势打击敌人并克服身体脆弱性的弓箭手。

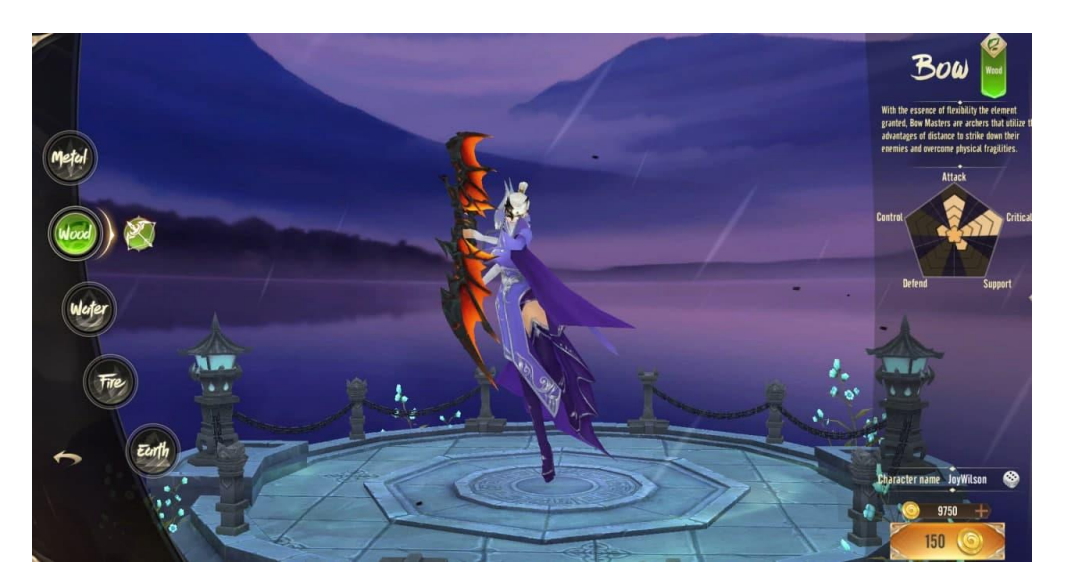

### 峨眉 (水系)

水系体现了柔韧和温柔的精髓。峨眉毫不费力地控制能量的流动,将其融入他们琵琶的声音中,这些声音有时像水流一样温和,或者像冰块一样锋利而致命。

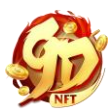

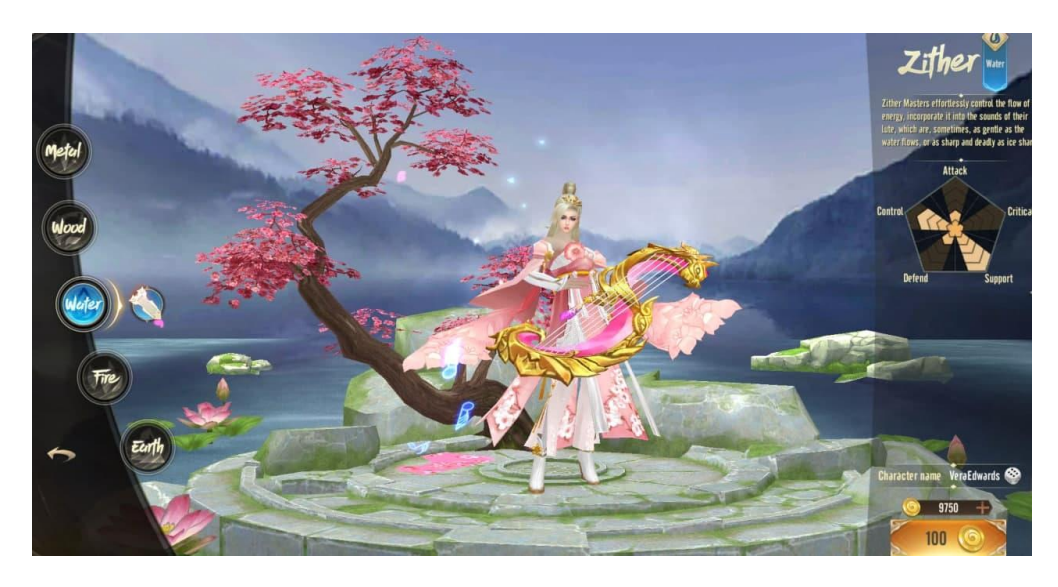

### 丐帮 (火系)

火系是力量和破坏的元素。丐帮拥有操控温度的能力,可以制造出明亮而强烈的火焰并随 意控制它们,然后将火焰注入其法杖的组合攻击并压倒性地压制对手。

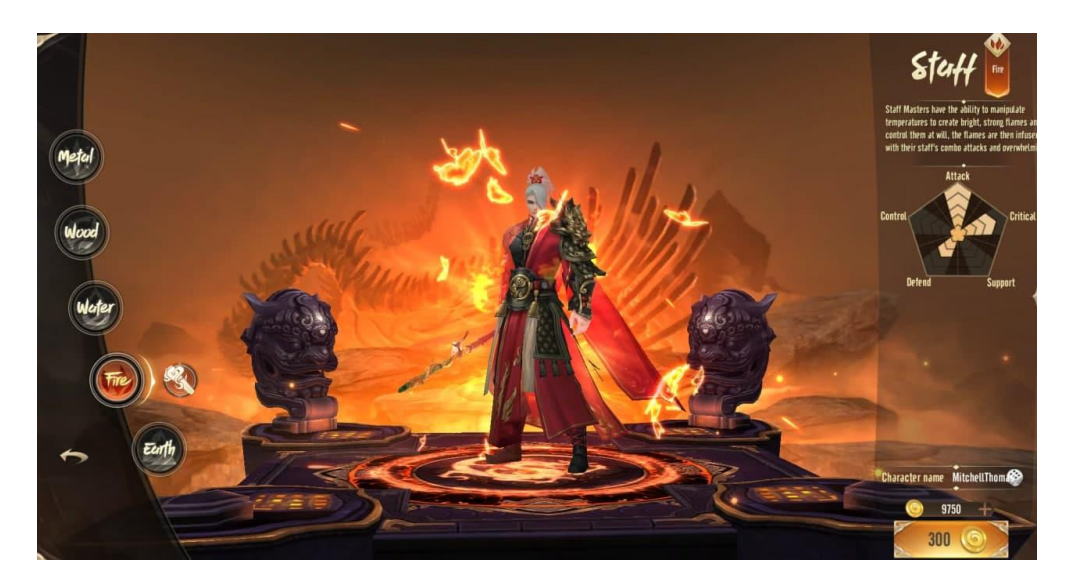

### 武当(土系)

土系代表和平与安宁。武当的强项是使用软和静态的约束来对抗来自他们的动态攻击,然 后毫不费力地前进。

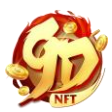

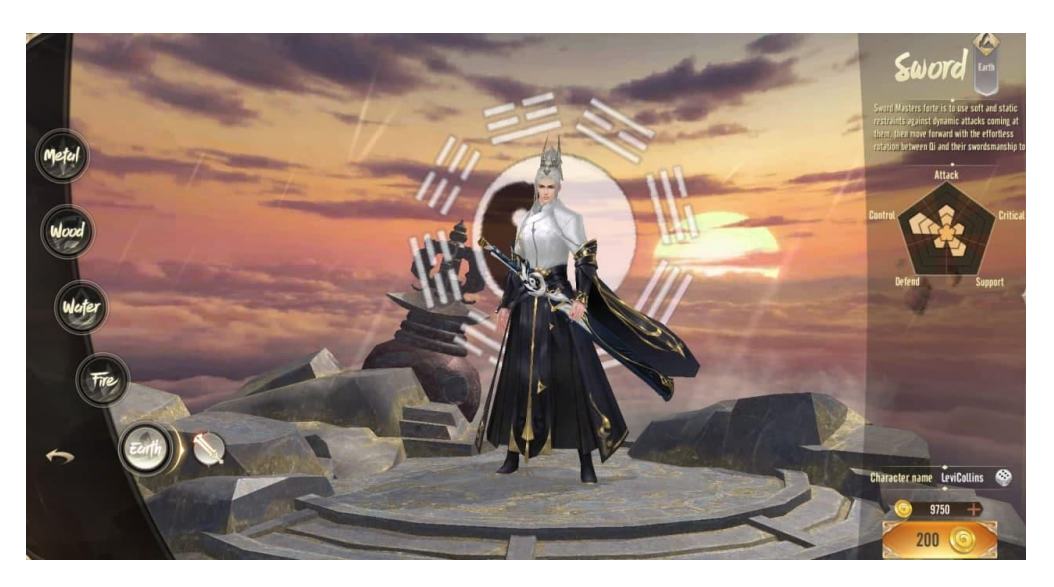

您已成功进入游戏了。屠龙大师们,跟我们一起体验游戏,享受征服 9D NFT 的快感吧! 新的征程开始了!